#### **Description:**

This job aid reviews how to update the coverages on an existing Umbrella policy. Any changes to a current policy require a new policy transaction, re-quoting the policy, and issuing the changes. Once changes are made to an existing policy on the Umbrella policy, the entire Umbrella policy automatically updates.

In this example, you will update the Umbrella Liability limit from 1ML to 2ML. Underwriting approval may be required for limits over 5ML or higher or if another underwriting issue is identified.

| Action                                         | Screen                                                                                                    |
|------------------------------------------------|----------------------------------------------------------------------------------------------------|
| Navigate to an existing Umbrella policy:       | PolicyCenter <sup>®</sup> Desktop   • Account   • Policy   • Search   • Team Administration   • Testing   • Training   •                                                                                                    |
| Click the <b>Actions</b> button.               | Account File     Policy Ele     Create                                                                                                    |
| Select " <b>Change Policy</b> " from the drop- |                                                                                                    |
| down menu.                                     | Consection:         Change Tolly - Producer Code Update         sonal Umbrella         Period                Quode          Cancel Policy         3FV200017         Effective Date         10/29/202                Forms          Renew Policy         29/2021         Expiration Date         10/29/202 |
|                                                | Date         Primary Mamed Insured         Number of Terms         1           Name         VeroNick Salt         Total Cost         5148.25           Policy Address         10 MONROE BLVD         Billing Status                                                                                       |
|                                                | County VIGO Producer of Record     County VIGO Producer of Record     County VIGO Producer of Record     Portacized Standard Producer Code 13001208:     Participants Producer of Society                                                                                                    |

| otop =                                                                                                  |                                                                                                    |
|----------------------------------------------------------------------------------------------------|----------------------------------------------------------------------------------------------------|
| Action                                                                                                  | Screen                                                                                                    |
| On the <i>Start Policy Change</i> screen, the <b>Effective date</b> field defaults to the current date. | Policy/Center® Desigtop        Account        Policy        Search        Iam Administration        Testing        Training        Actions     Policy File R     Penonal Umbrelia Indiana Veronica Salt Account 5104349175 Policy 5113PU200017 In Porce [D     Policy Info     Policy Info     Underlying Policies                                                                                                    |
| • If needed, you may enter a new date in the <b>Effective Date</b> field.                               | Household Members     Velicke Exposures     Coverages     Coverages     Quote                                                                                                    |
| • Click the <u>N</u> ext > button.                                                                      | • Forms                                                                                                    |
| Stop 2                                                                                                  |                                                                                                    |
| Step 5                                                                                                  |                                                                                                    |
| Action                                                                                                  | Screen                                                                                                    |
| Action On the Policy Info screen:                                                                       | Screen                                                                                                    |
| Action       On the Policy Info screen:                                                                 | Screen                                                                                                    |
| Action         On the Policy Info screen:         • Click the Coverages link.                           | Screen                                                                                                    |
| Action         On the Policy Info screen:         • Click the Coverages link.                           | Screen<br>PolicyCenter® Destop   Account   Policy   Search   Jeam Administration   Testing   Training   Account Stor<br>PolicyCenter® Destop   Account   Policy   Search   Jeam Administration   Testing   Training   PolicyCenter<br>PolicyCenter® Destop   Account   Policy   Destop   Destop                                                                                                    |
| Action         On the Policy Info screen:         • Click the Coverages link.                           | Screen<br>FolicyCenter® Desistop   Account   Dolicy   Search   Jeam Administration   Testing   Training  <br>Actions PolicyCenter® Desistop   Account   Dolicy   Search   Jeam Administration   Testing   Training  <br>Policy Change 64020503<br>Policy Info Note Quote Withdraw WorkCoder View Bill Calculator<br>Policy Info Note Quote Withdraw WorkCoder View Bill Calculator<br>Policy Change 64020503<br>Percing<br>Policy Change 64020503<br>Percing<br>Policy Change 64020503<br>Percing<br>Policy Info Note Quote Withdraw WorkCoder View Bill Calculator<br>Policy Info Note Quote Withdraw WorkCoder Policy Policy Details<br>Term Type Arr                                                                                                    |
| Action         On the Policy Info screen:         • Click the Coverages link.                           | Screen<br>FolicyConter® Destop • Account • Bolicy • Search • Team Administration • Testing • Training •<br>FolicyConter® Destop • Account • Bolicy • Search • Team Administration • Testing • Training •<br>FolicyConter® Destop • Account • Bolicy • Search • Team Administration • Testing • Training •<br>FolicyConter® Destop • Account • Bolicy • Search • Team Administration • Testing • Training •<br>FolicyConter® Destop • Account • Bolicy • Search • Team Administration • Testing • Training •<br>Policy Change 640/20503<br>Fonding<br>FolicyConter®<br>FolicyConter® |
| Action         On the Policy Info screen:         • Click the Coverages link.                           | Screen<br>PolicyConter® Destop • Account • Deliay • Search • Team Administration • Testing • Training •<br>Policy Conter® Destop • Account • Deliay • Search • Team Administration • Testing • Training •<br>Policy Change 640/20503<br>Policy Info • Team • Policy Info • Team • Conternation • Testing • Training •<br>Policy Change 640/20503<br>Pending • Policy Ling • Team • Policy Info • Testing • Testing • Training •<br>Policy Info • Testing • Conternation • Testing • Testing • Te                                                                                                    |
| Action         On the Policy Info screen:         • Click the Coverages link.                           | Screen         ************************************                                                                                                    |
| Action         On the Policy Info screen:         • Click the Coverages link.                           | Screen<br>PolicyCenter® Desistop • Account   Bolicy   Search   Imam Administration   Testing • Training •<br>PolicyCenter® Desistop • Account   Bolicy   Search   Imam Administration   Testing • Training •<br>PolicyCenter® Desistop • Account   Policy   Search   Imam Administration   Testing • Training •<br>PolicyCenter® Desistop • Account   Policy   Search   Imam Administration   Testing • Training •<br>PolicyCenter® Desistop • Account   Policy   Search   Imam Administration   Testing • Training •<br>PolicyCenter® Desistop • Account   Policy Change Prending R • Policy Info   Imam R • Testing • Testing • Testing • Testing • Policy Info   Imam R • Testing • Testing • Testing • Testing • Policy Info   Imam R • Testing • Testing • Testing • Testing • Testing • Testing • Policy Info   Imam R • Testing • Testing •                                                                                                    |

Nationwide

## Job Aid Process (Cont.) :

### Step 4

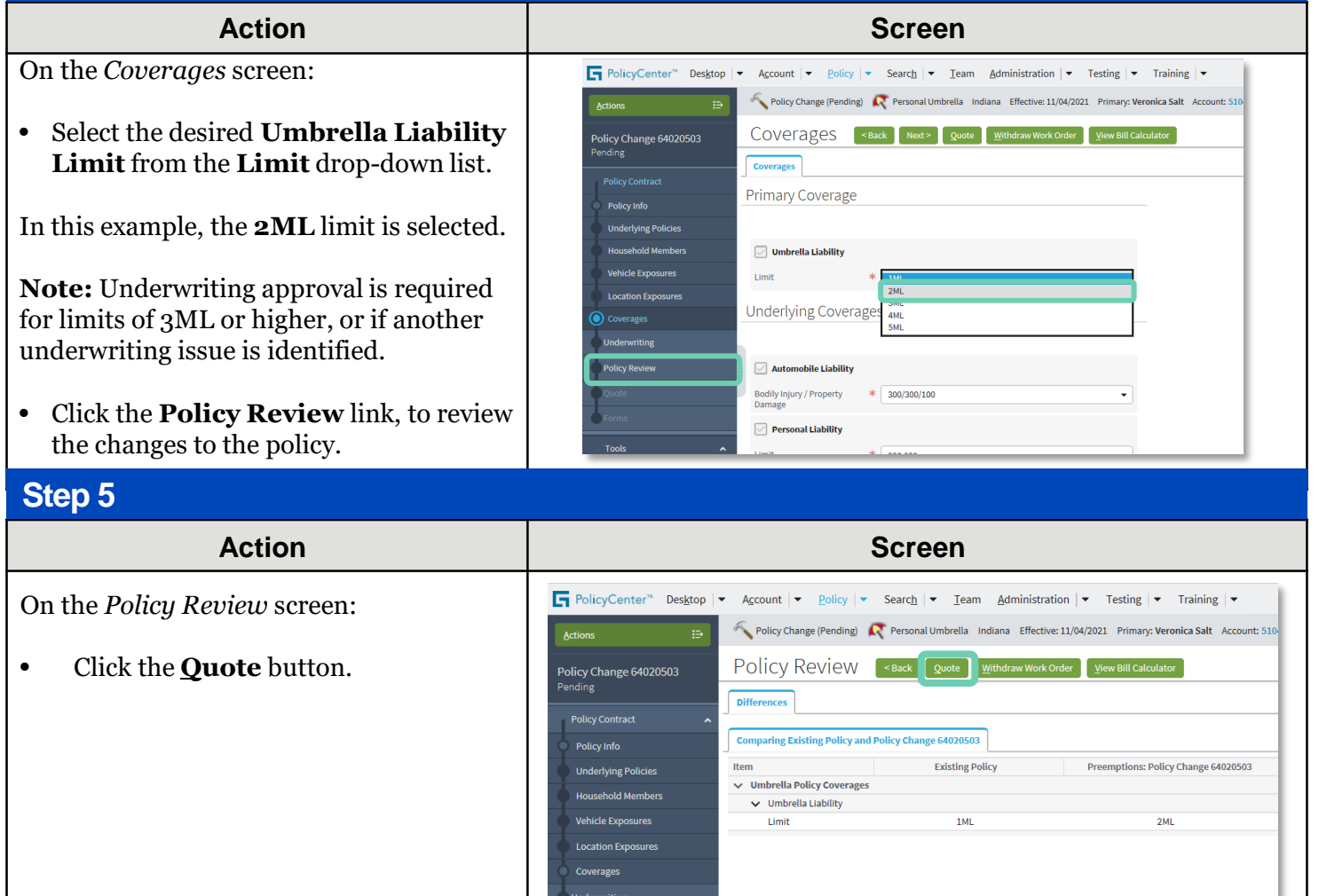

| Step 6                                                                                                    |                                                                                                    |
|----------------------------------------------------------------------------------------------------|----------------------------------------------------------------------------------------------------|
| Action                                                                                                    | Screen                                                                                                    |
| On the <i>Quote</i> screen:                                                                                                    | PolicyCenter*       Desktop <ul> <li>Account</li> <li>Policy</li> <li>Pelicy</li> <li>Search</li> <li>I eam</li> <li>Administration</li> <li>Testing</li> <li>Training</li> <li>Account</li> <li>PolicyCenter*</li> <li>Desktop</li> <li>PolicyCenter*</li> <li>PelicyCenter*</li> <li>Testing</li> <li>Testing</li> <!--</td--></ul>                                                                                                    |
| <ul> <li>Click the <b>Issue Change</b> button.</li> <li>Policy Change 64020503<br/>Queted</li> <li>Policy Change 64020503</li> <li>Policy Change 64020503</li> <li>Poli</li></ul> | Policy Change 64020503         QUOTE         Rask         Next >         Edit         Issue Change         Withdraw Work Order         Yerew Bill Calculator           Quoted         Policy Contract         Policy Contract         Policy Contract         Policy Contract         Policy Contract         Policy Address         Policy Address         Policy Contract         Policy Address         Policy Address         Policy Contract         Policy Address         Policy Address         Policy Contract         Policy Address         Policy Contract         Policy Address         Policy Contract         Policy Address         Policy Address         Policy Contract         Policy Address         Policy Contract         Policy Address         Policy Contract         Policy Address         Policy Contract         Policy Contract         Policy Address         Policy Contract         Policy Address         Policy Contract         Policy Contract         Policy Co |
| confirmation pop-up window.                                                                                                    | Vehicle Exposures     Costing     Vehicle Exposures     Premium     0       Vehicle Exposures     Summary     Cost Change Details     0       Coverages     Description     Amount     Eff Date     Exp Date     Promium       Underwriting     Umbrella Lability Coverage     5237.22     11/04/2021     10/29/2022     0.9836     5233.33                                                                                                    |

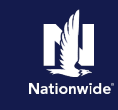

# Job Aid Process (Cont.) :

### Step 7

| Action                                                                                                    | Screen                                                                                                    |
|----------------------------------------------------------------------------------------------------|----------------------------------------------------------------------------------------------------|
| The Policy Change Bound screen displays,<br>confirming the binding of the policy<br>change. The overall Umbrella policy is<br>automatically updated with the change as<br>well. | PolicyCenter** Desktop       Account <ul> <li>Policy Change (Bound)</li> <li>Personal Umbrella Indiana Effective: 11/04/2021</li> <li>Primary: Veronica Salt Account: 51045</li> <li>Policy Change (#64020503) has been bound.</li> <li>View your policy (#9113PU200017)</li> <li>Documents</li> <li>Review Changes</li> <li>Go to your desktop</li> <li>Required</li> <li>Trailing Documents</li> <li>Go to your desktop</li> <li>Required</li> <li>Trailing Documents</li> <li>Electronic Document Agent's Office</li> <li>Yes</li> <li>Optional</li> <li>Optional</li> <li>Optiona</li></ul> |

By accepting a copy of these materials:

(1) I agree that I am either: (a) an employee or Contractor working for Nationwide Mutual Insurance Company or one of its affiliates or subsidiaries ("Nationwide"); or (b) an Independent Sales Agent who has a contract and valid appointment with Nationwide; or (c) an employee of or an independent contractor retained by an Independent Sales Agent; or (d) an Independent Adjuster who has a contract with Nationwide; or (e) an employee of or an independent and valid appointment with Nationwide; or (e) an employee of or an independent and valid appointment with Nationwide; or (e) an employee of or an independent and valid appointment with Nationwide; or (e) an employee of or an independent and valid appointment with Nationwide; or (e) an employee of or an independent and valid appointment with Nationwide; or (e) an employee of or an independent appointment with Nationwide; or (e) an employee of or an independent appointment with Nation

(2) I agree that the information contained in this training presentation is confidential and proprietary to Nationwide and may not be disclosed or provided to third parties without Nationwide's prior written consent.

(3) I acknowledge that: (i) certain information contained in this training presentation may be applicable to licensed individuals only and access to this information should not be construed as permission to perform any functions that would require a license; and (ii) I am responsible for acting in accordance with all applicable laws and regulations.

(4) I agree that I will return or destroy any material provided to me during this training, including any copies of such training material, when or if any of the following circumstances apply: (a) my Independent Sales Agent agreement with Nationwide is cancelled or I no longer hold any appointments with Nationwide; (b) my employment with or contract with a Nationwide Independent Sales Agent is terminated; (c) my Independent Adjuster contract with Nationwide is terminated; (d) my employment with or contract with a Nationwide Independent Adjuster is terminated; or (e) my employment or contract with Nationwide is terminated for any reason.